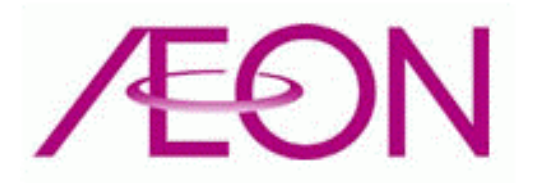

# AEON Free Wi-Fi (iOS) ご利用簡易マニュアル Version 1.01

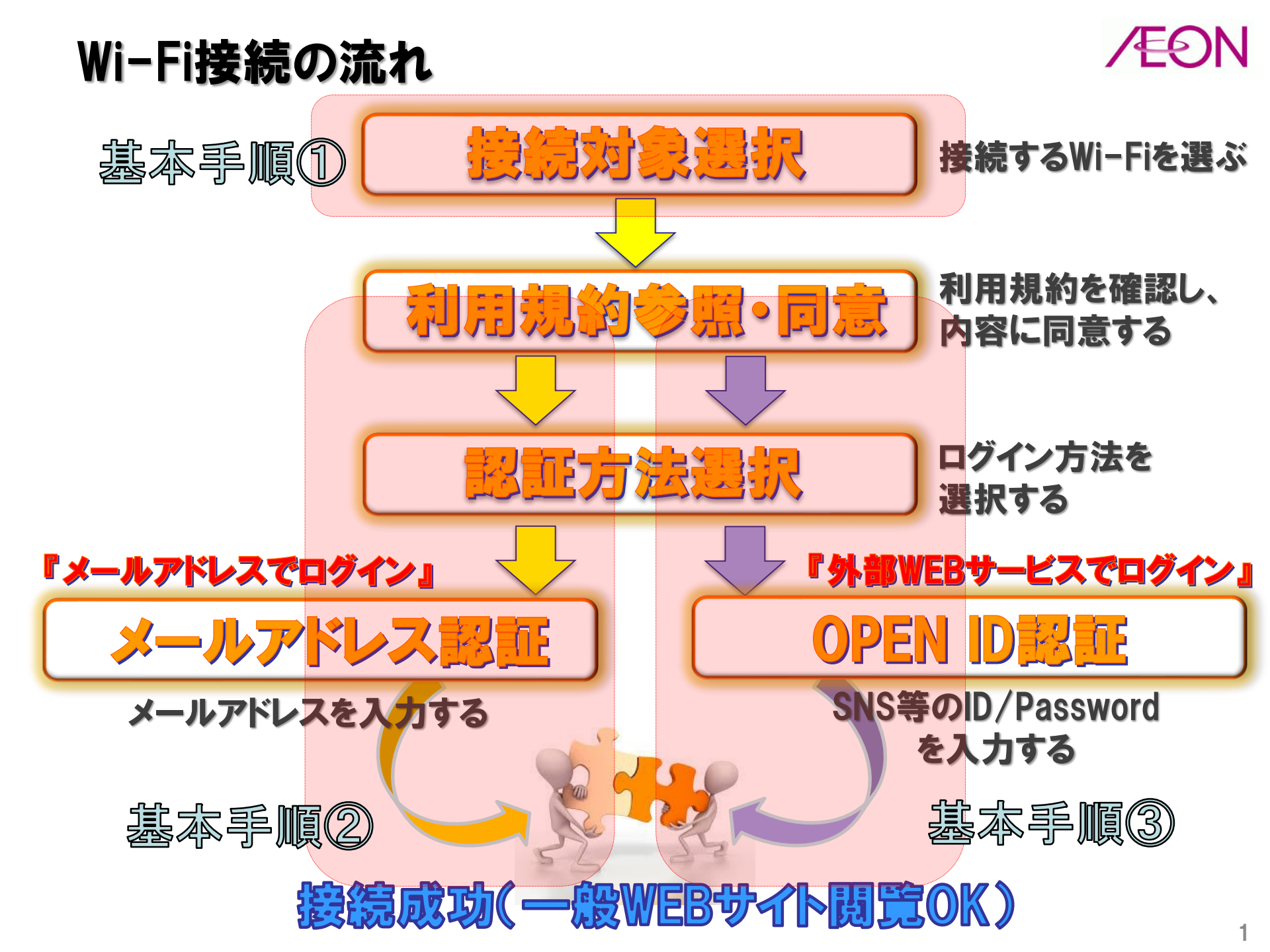

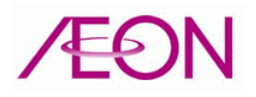

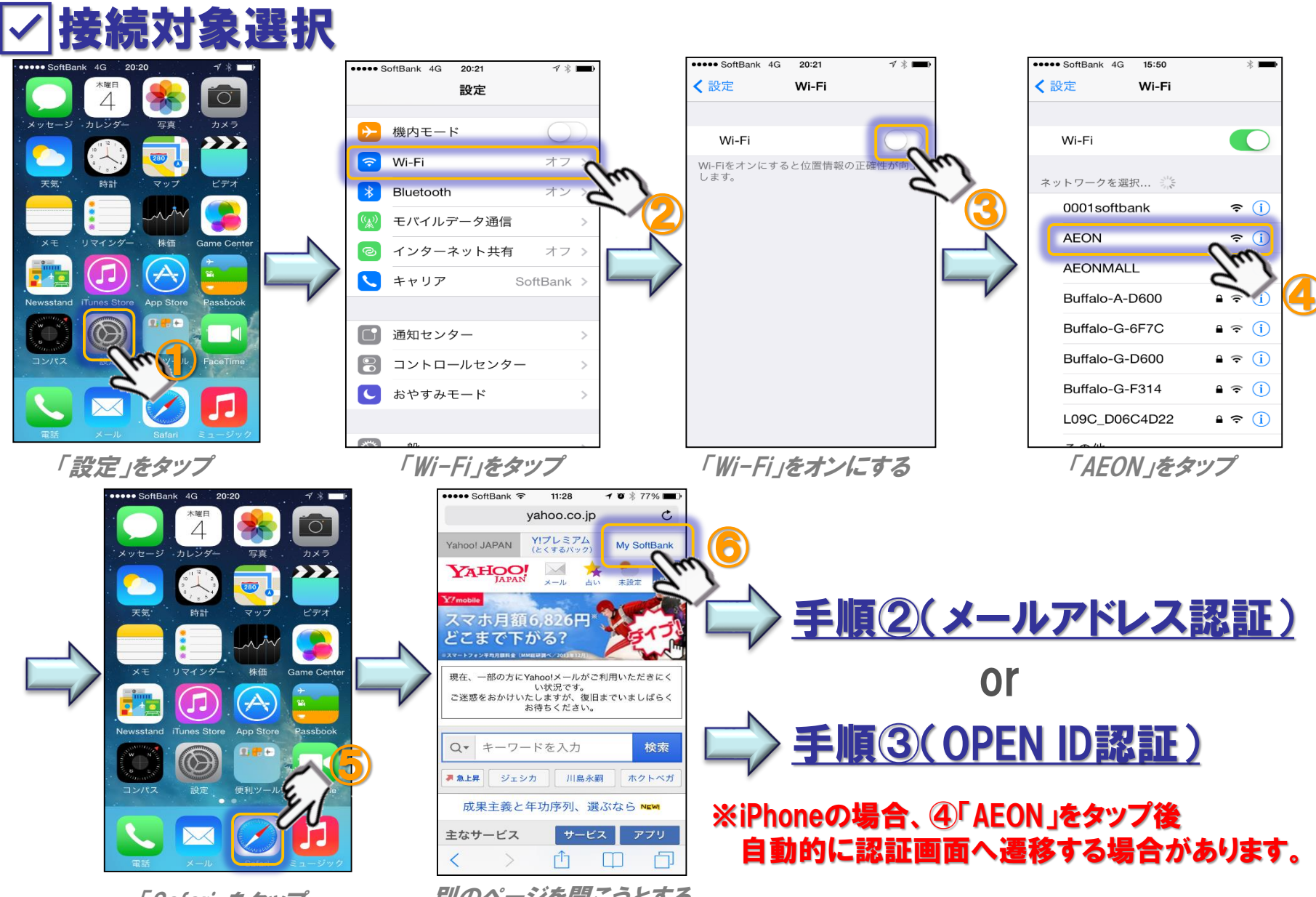

「Safari」をタップ

基本手順①

別のページを開こうとする (ex.My Softbankをタップ)

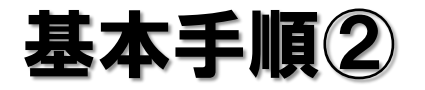

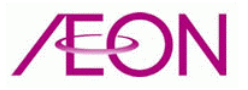

#### ✓メールアドレス認証

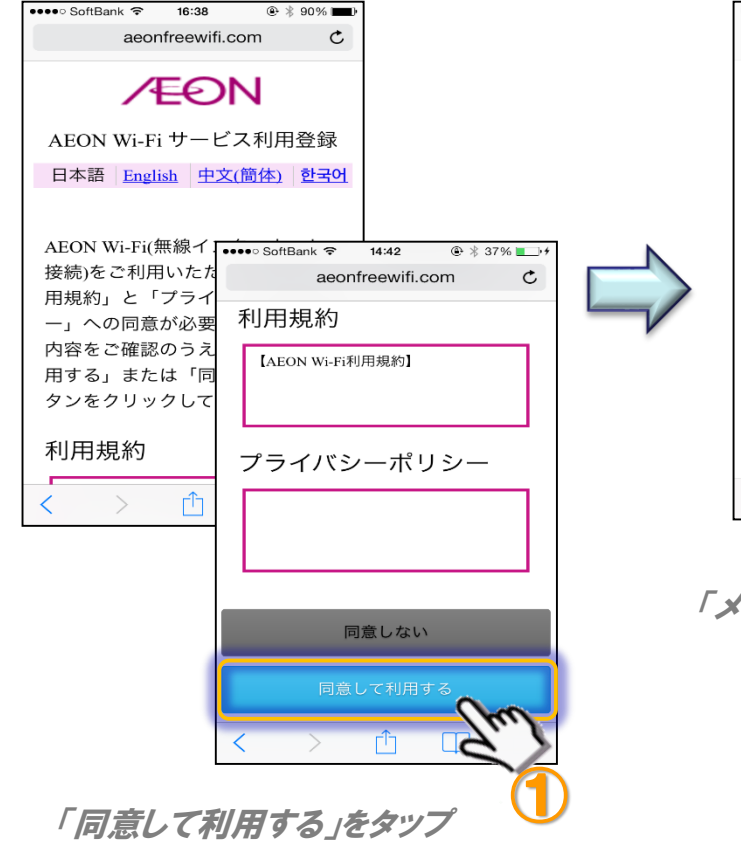

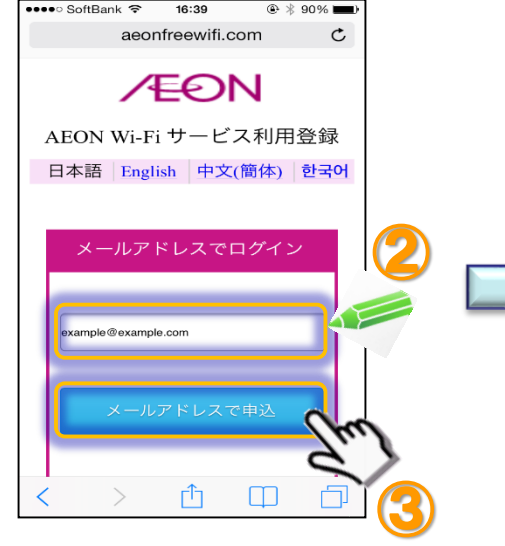

アドレス入力& 「メールアドレスで申込」タップ

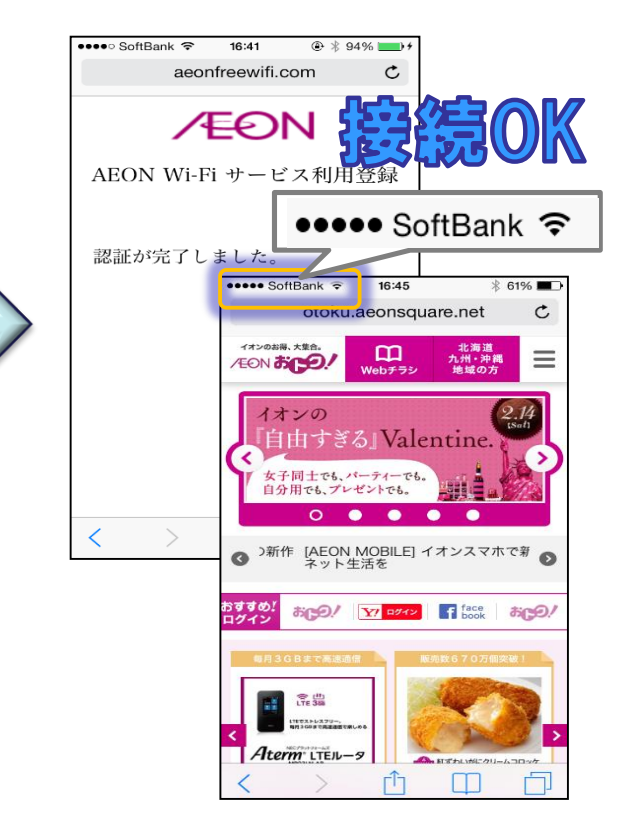

認証完了し 約5秒後AEONおトク TOPページ表示

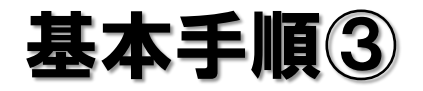

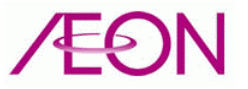

## ✓ OPEN ID認証(Yahoo Japanケース)

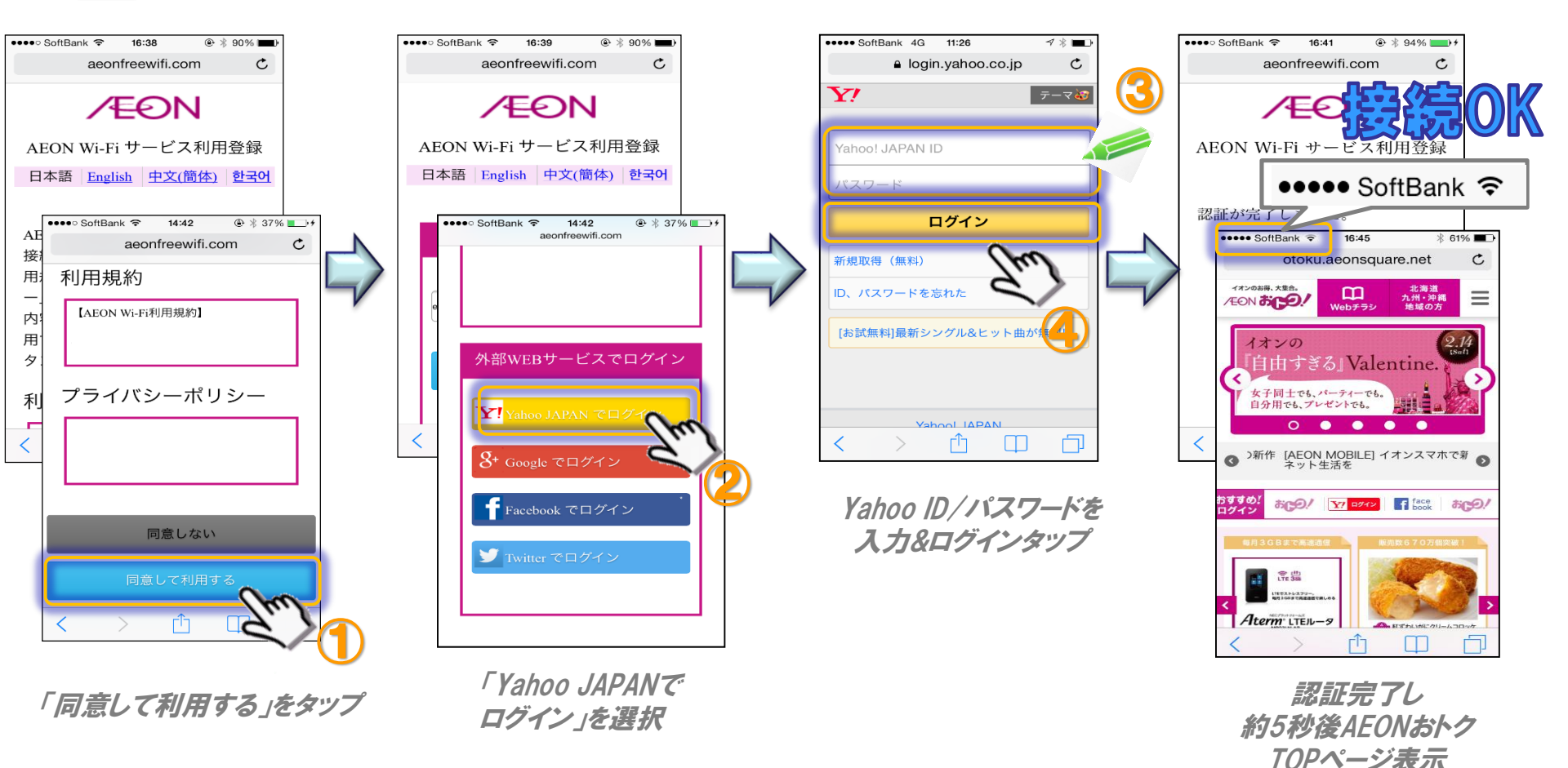

4

## 連続利用時間経過後 ケース1

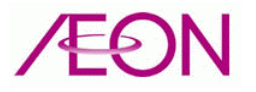

## ✓認証完了後12時間~12時間10分の間での再接続要求

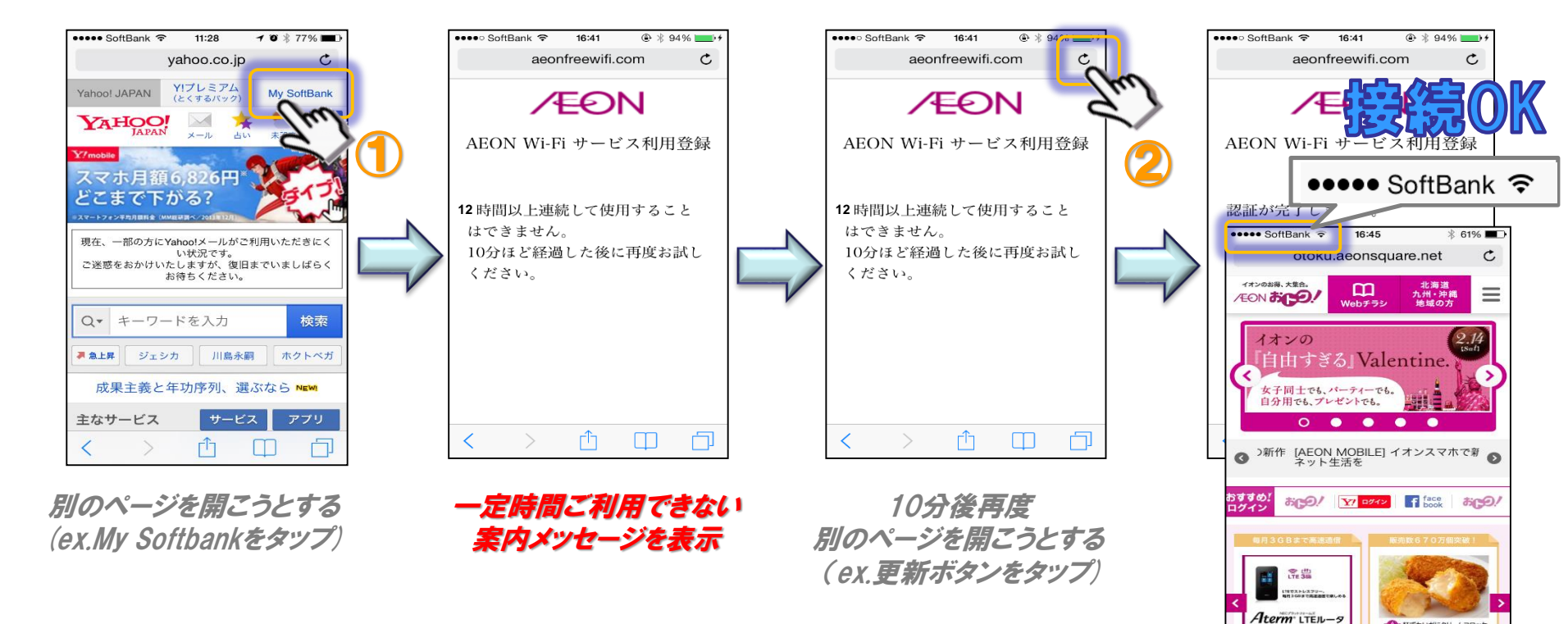

自動で認証完了し 約5秒後AEONおトク TOPページ表示

гîл

こ おざわいがにクリームコロッケ

## 連続利用時間経過後 ケース2

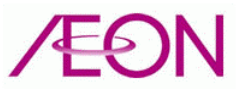

## ✓認証完了後12時間10分以降の再接続要求

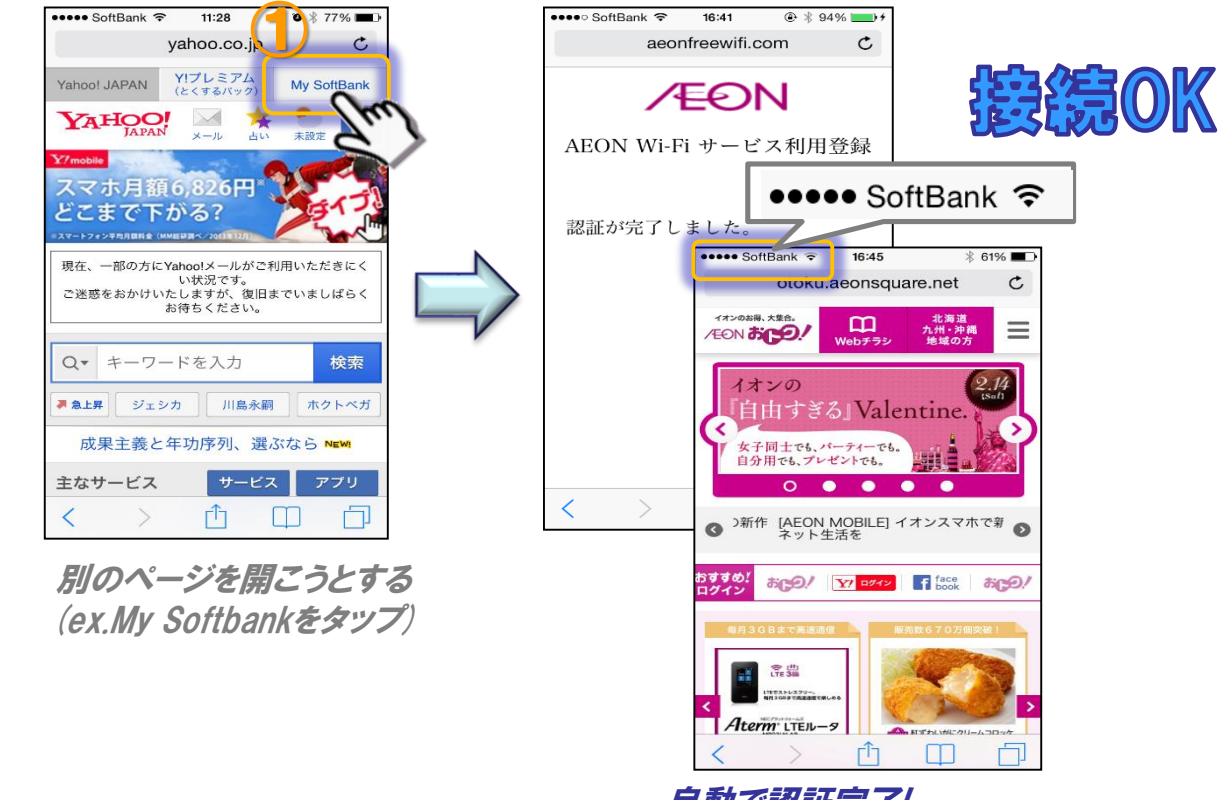

自動で認証完了し 約5秒後AEONおトクTOPページ表示

#### ※認証完了後12時間~12時間10分の間にWi-Fiをご利用頂いていない場合に限ります

## 初回利用以降の接続 ケース1

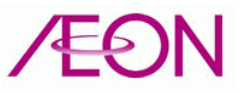

## ✓前回利用から3か月以内での再接続

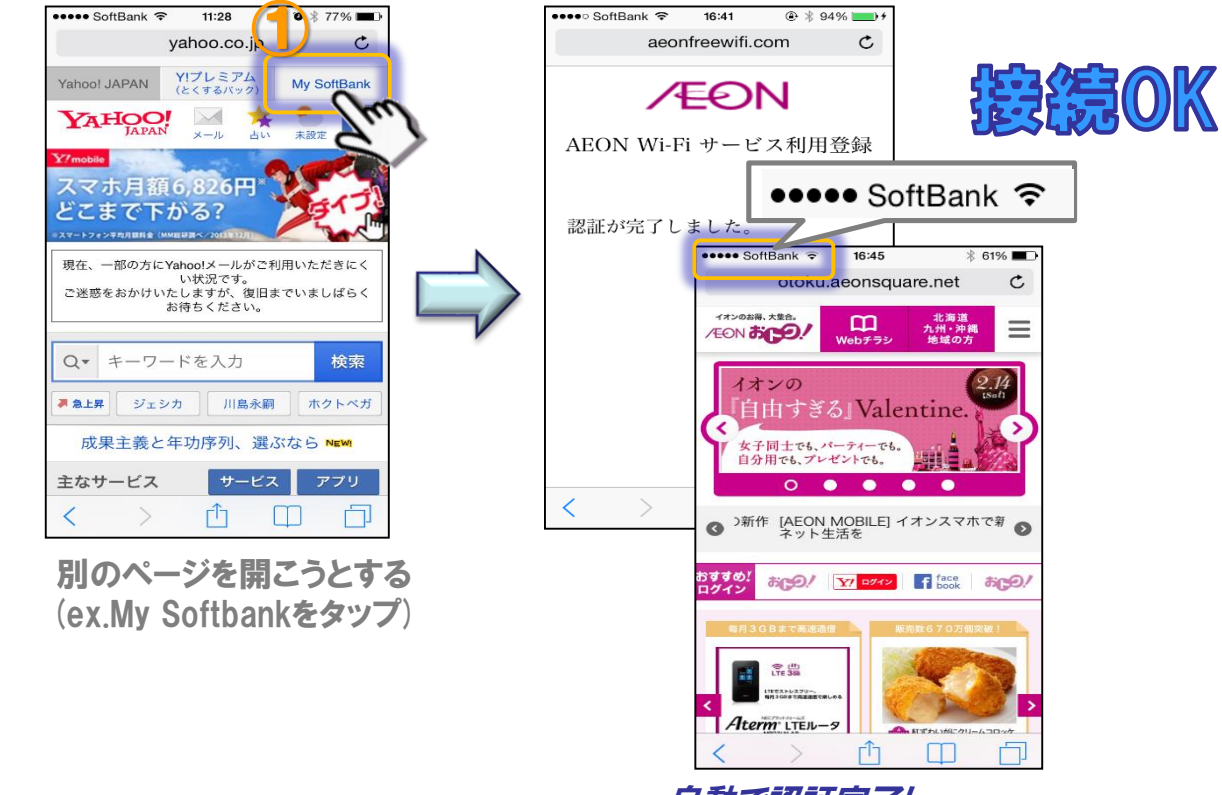

自動で認証完了し 約5秒後AEONおトクTOPページ表示

※端末のWi-Fi機能がオフの場合は「基本手順①」を事前に実行する必要がございます。

## 初回利用以降の接続 ケース2

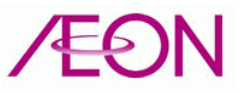

### ✓前回利用から3か月以降の接続

### 手順②または手順③を実行して、再接続が必要になります。

1.利用規約同意 2.認証方式選択 3.メールアドレス登録或いはOPEN/D登録

※端末のWi-Fi機能がオフの場合は「基本手順①」を事前に実行する必要がございます。

#### よくあるご質問

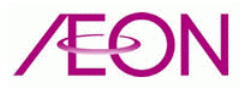

### ✓Safariを開いた後エラー画面が表示される

#### 以下の手順を実施すると認証画面が表示されます。

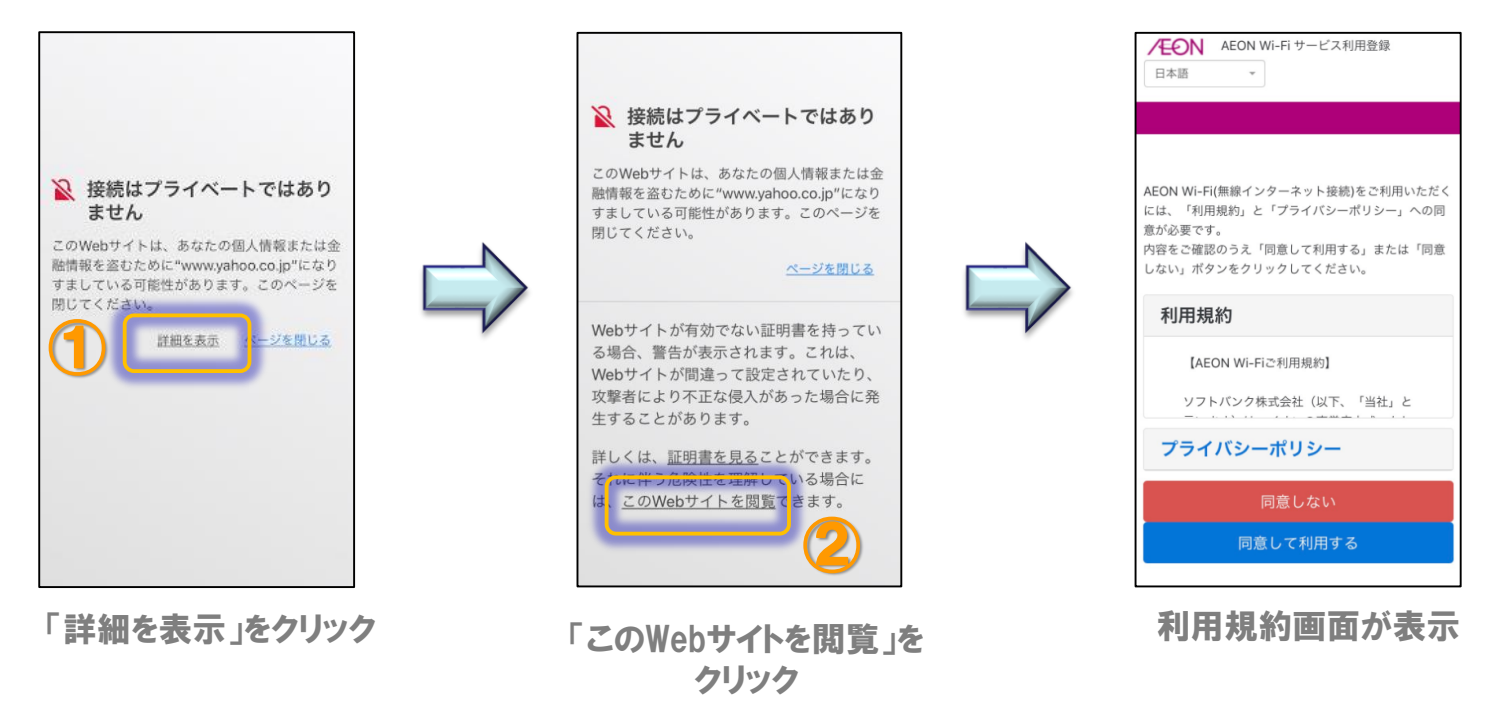

※端末のWi-Fi機能がオフの場合は「基本手順①」を事前に実行する必要がございます。

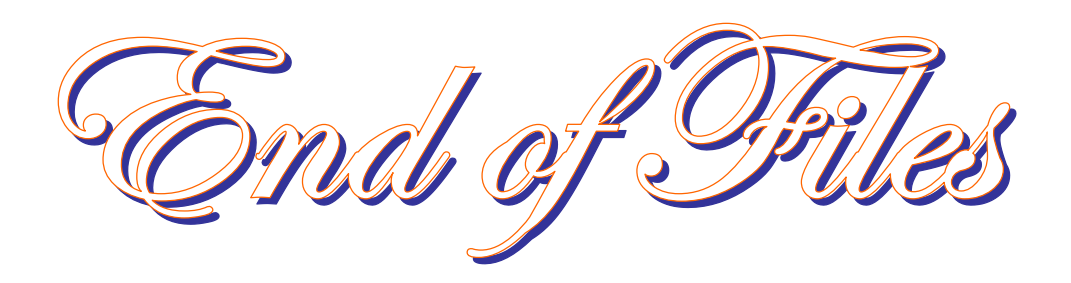